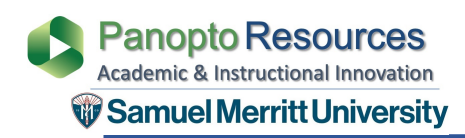

- 1. Log in to Canvas
- 2. Open Canvas Course
- 3. Click Panopto Library
- 4. Click Panopto Settings Icon

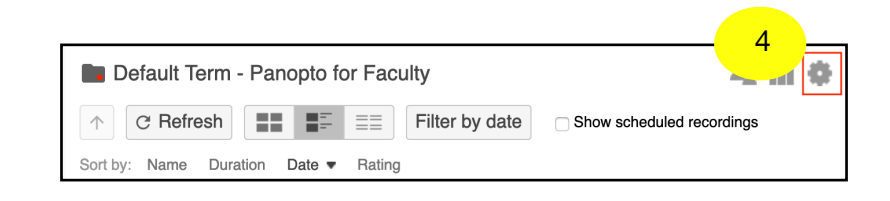

- 5. Click **Overview**
- 6. Click Create Assignment Folder

|   | Default Term - Panopto for Faculty |                                                                                                    |
|---|------------------------------------|----------------------------------------------------------------------------------------------------|
| 5 | Overview                           | Folder Information                                                                                                    |
|   | Share                              | Name Default Term - Panopto for Faculty Edit                                                                                                    |
|   | Settings                           | Parent folder Top level folder Edit                                                                                                    |
|   | Order                              |                                                                                                    |
|   | Manage                             | Description                                                                                                    |
|   |                                    | Edit                                                                                                    |
|   |                                    | Assignment Folder                                                                                                    |
|   | 6                                  | Create Assignment Folder                                                                                                    |
|   |                                    | An assignment folder is a special subfolder that allows users that can view this folder to<br>create and submit sessions privately. As a creator for this folder, you can see and control<br>all content submitted to the assignment folder. |

Your Assignments Folder in Panopto for your course is now activated.

When students submit a Canvas video assignment, videos will be stored in this Panopto folder.